TechSoup仕様 Bitdefender GravityZone Business Security 管理者向けインストールマニュアル

ステップ1: GravityZone Business Securityトライアルアカウントを設定

ステップ2: GravityZone Business Security製品をインストール

ステップ3:GravityZone Business Securityサブスクリプションライセンス認証

上記3ステップで基本的な設定は完了します。 各パソコンに「ステップ2」のように製品をインストールすれば完了です。

注)製品インストールには、パソコン管理者権限が必要となります。 管理者かどうかの確認は、Windowsの「設定」-「アカウント」-「ユーザー情報」を開いて、ユーザー名の 下に「管理者」と書いてあればOK。 書いてない場合は使用しているPCの管理者ではないので、管理者IDとパスワードをご用意いただくか、PC管理 者がインストール作業を実行してください。

## (事前準備)パソコン管理者権限確認方法(Win10の場合)

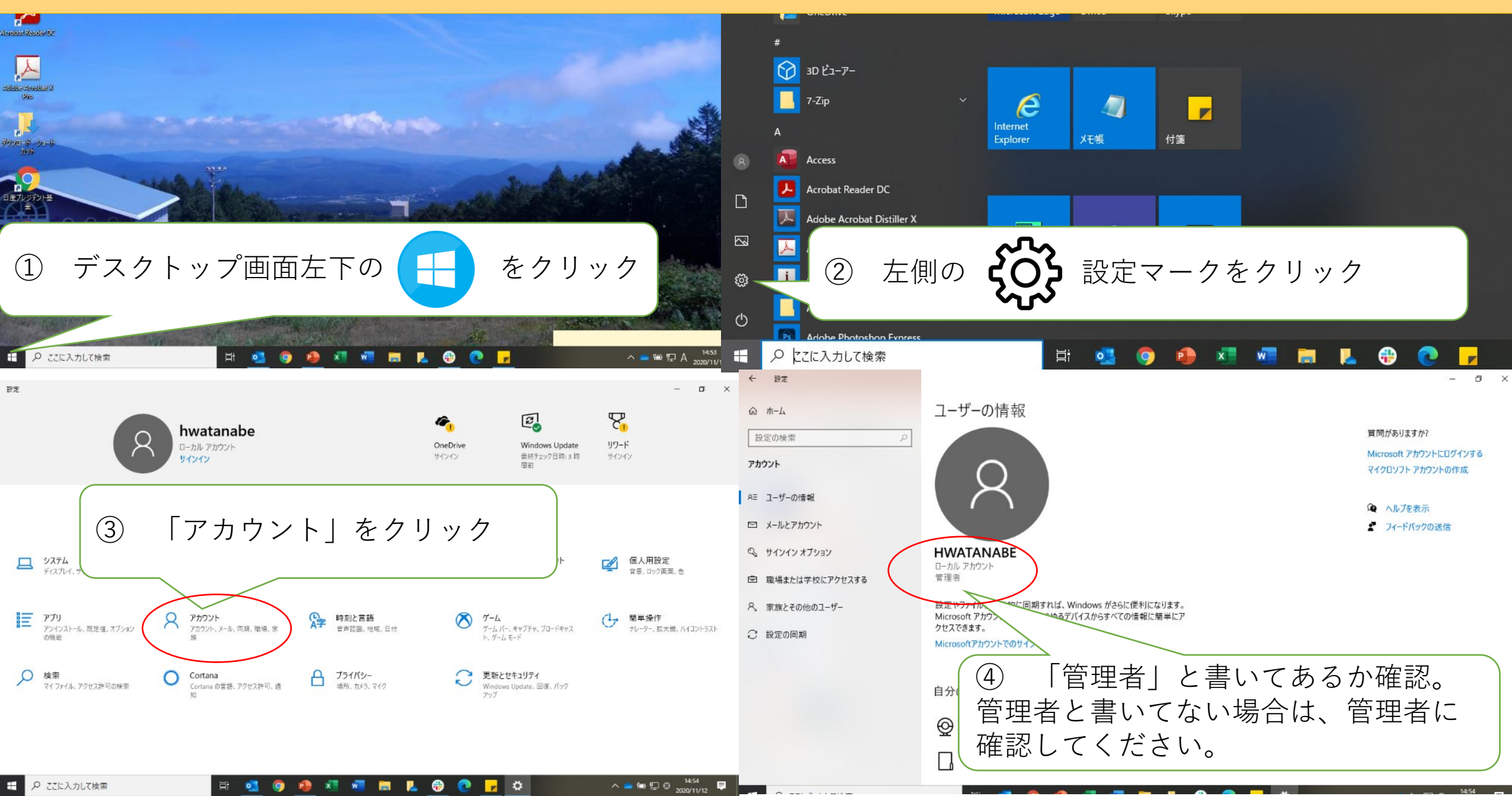

# ステップ1

# GravityZone Business Security トライアルアカウントを設定

## ステップ 1: GravityZone Business Security トライアルアカウントの設定

1) <u>http://www.bitdefender.com/business/free-trials/2759/?pid=techsoup</u> にアクセスしてください。

| B Bitdefender GravityZone Busines: × +                                                                                                    |                                                                                                    | - 0 | × |  |  |  |  |  |  |
|----------------------------------------------------------------------------------------------------|----------------------------------------------------------------------------------------------------|-----|---|--|--|--|--|--|--|
| ← → C ☆ a bitdefender.com/business/free-trials/2759/?pid=techsoup                                                                                                    | යි.<br>ප්රියාන කර්ග කර්ග කර්ග කර්ග කර්ග කර්ග කර්ග කර්ග                                                                                                 | Q ☆ | 2 |  |  |  |  |  |  |
| Try Bitdefender Gravityzone                                                                                                    |                                                                                                    |     |   |  |  |  |  |  |  |
| Top 5 reasons why you<br>should try Bitdefender<br>GravityZone:<br>#1 Ranked in major independent tests for protection,<br>performance, and usability and trusted to protect<br>more than 500 Million endpoints globally | <b>Try before you buy</b><br>You are moments away from getting your free trial.<br>Just fill out the form below:<br>Fields marked with * are mandatory |     |   |  |  |  |  |  |  |
| <b>#2</b> Global Protective Network analyzes and correlates information from 500M endpoints and other sources to anticipate, prevent and detect attacks anywhere in the world in less than 3 seconds                     | Product:*     Bitdefender GravityZone Business Security       First<br>Name:*     Last<br>Name:*       Email Address:*                                 | \$  |   |  |  |  |  |  |  |
| <b>#3</b> Advanced endpoint protection utilizing machine learning and advanced heuristics to detect and block even the most sophisticated ransomware and zero-                                                           | Phone Number:*                                                                                                    |     | • |  |  |  |  |  |  |

 $\times$ 

#### 2) 右のフォームに必要事項を入力してください。

+

First Name:担当者の下の名前 Last Name:担当者の性(苗字) Email Address:担当者のメールアドレス Phone Number:団体電話番号(ハイフン無し) Company:団体名 Country: Japan Captcha code: ☑をいれる

#### 入力が終わったら、 [GET YOUR FREE TRIAL] をクリックしてください

クリックすると、Bitdefenderから 2通の確認メールが届きますので、確認してください。 (英語のメールなので迷惑メールになる可能性あり)

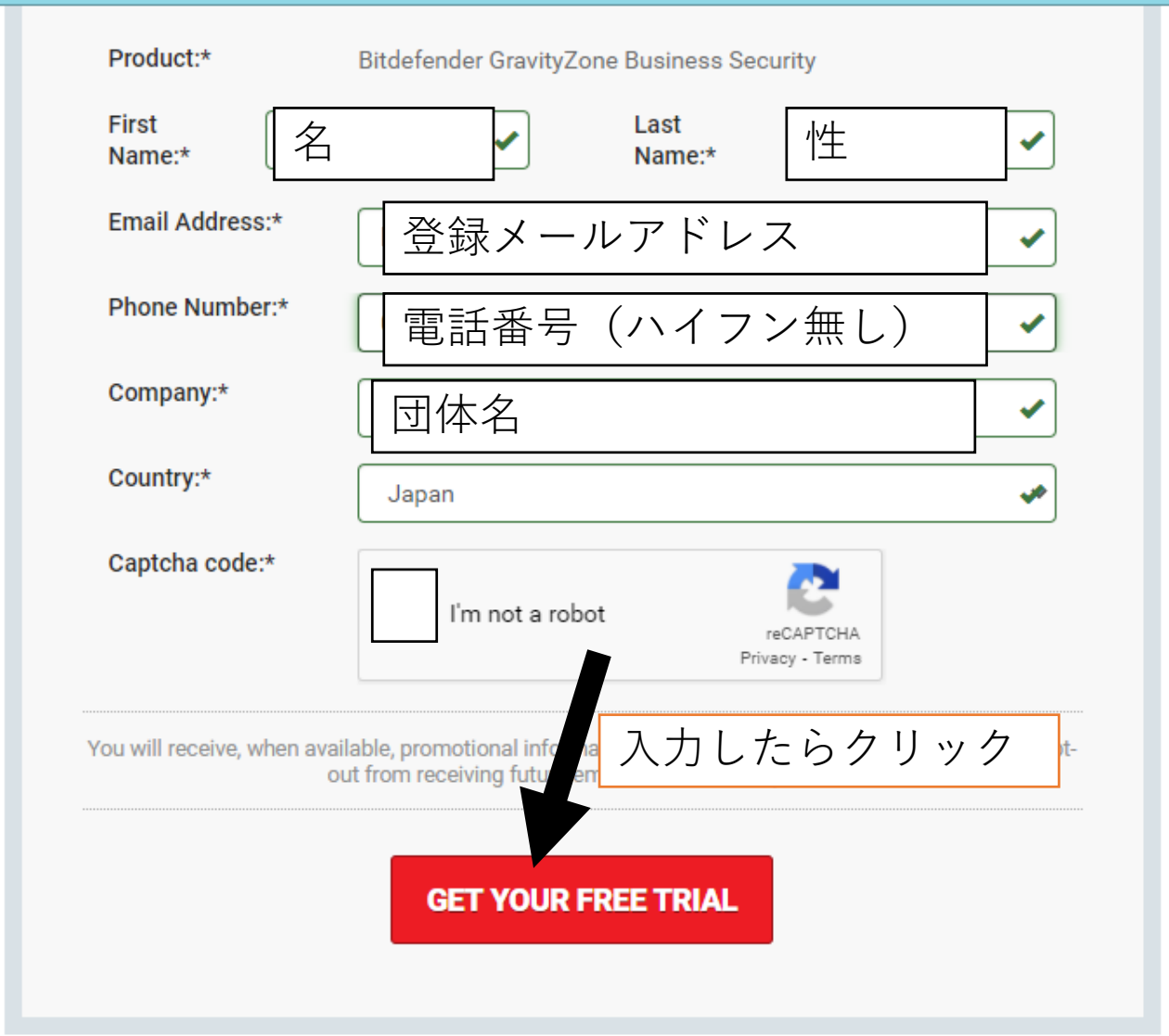

Bitdefenderから届くメールのうち「New User Account(新しいユーザーアカウント)」という件名のメールを開いてください。このメールにはOnline Control Center(オンライン・コントロールセンター)へのリンクURL、ユーザー名、パスワードが記載されています。

メール本文にあるリンクURLで、Online Control Center(オンライン・コントロールセンター)にアクセスしてください。 登録メールアドレスを入力して「NEXT」をクリックしてください。

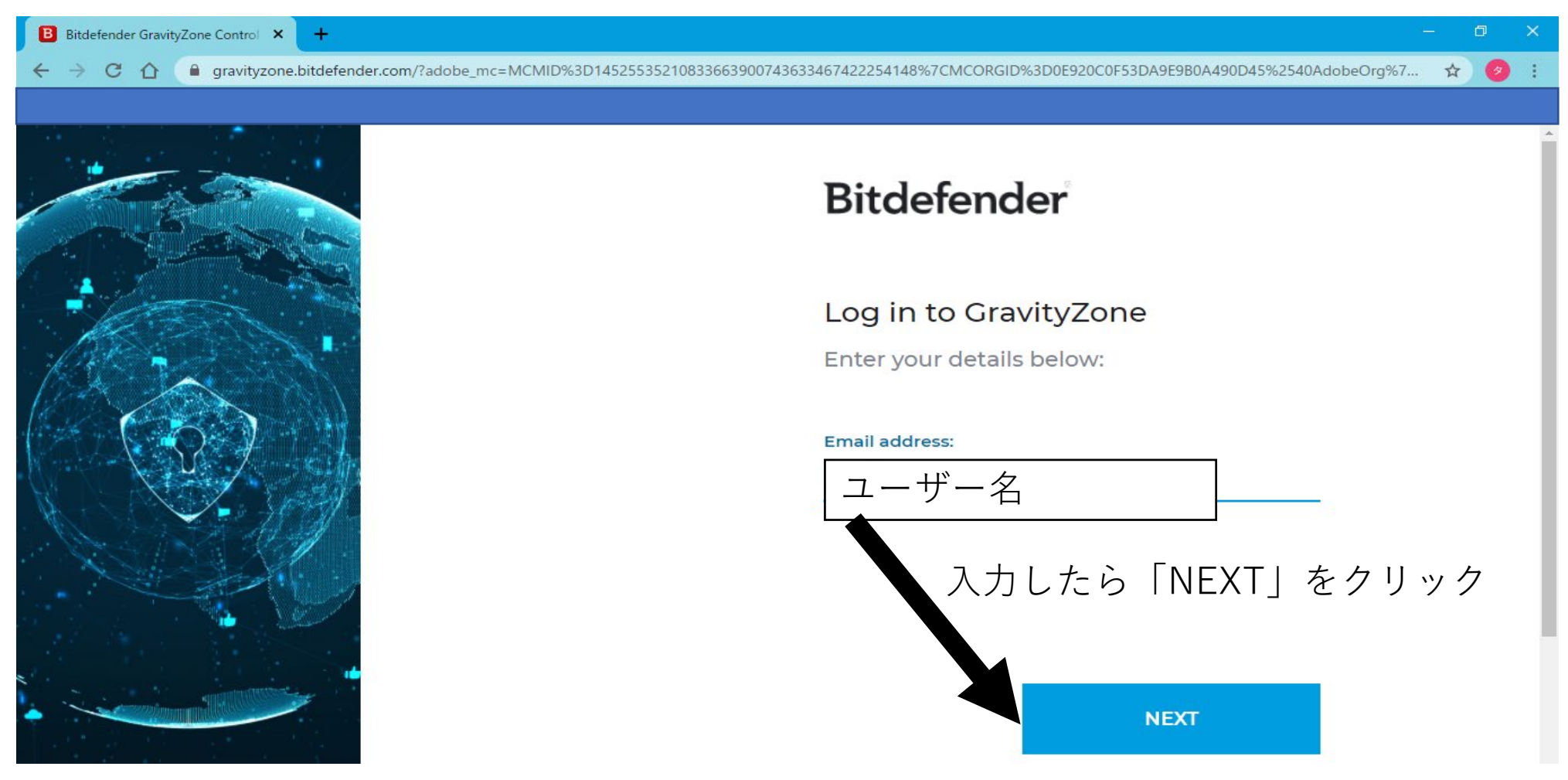

4)「New User Account(新しいユーザーアカウント)」メール記載のパスワードを入力して「NEXT」をクリックしてください。

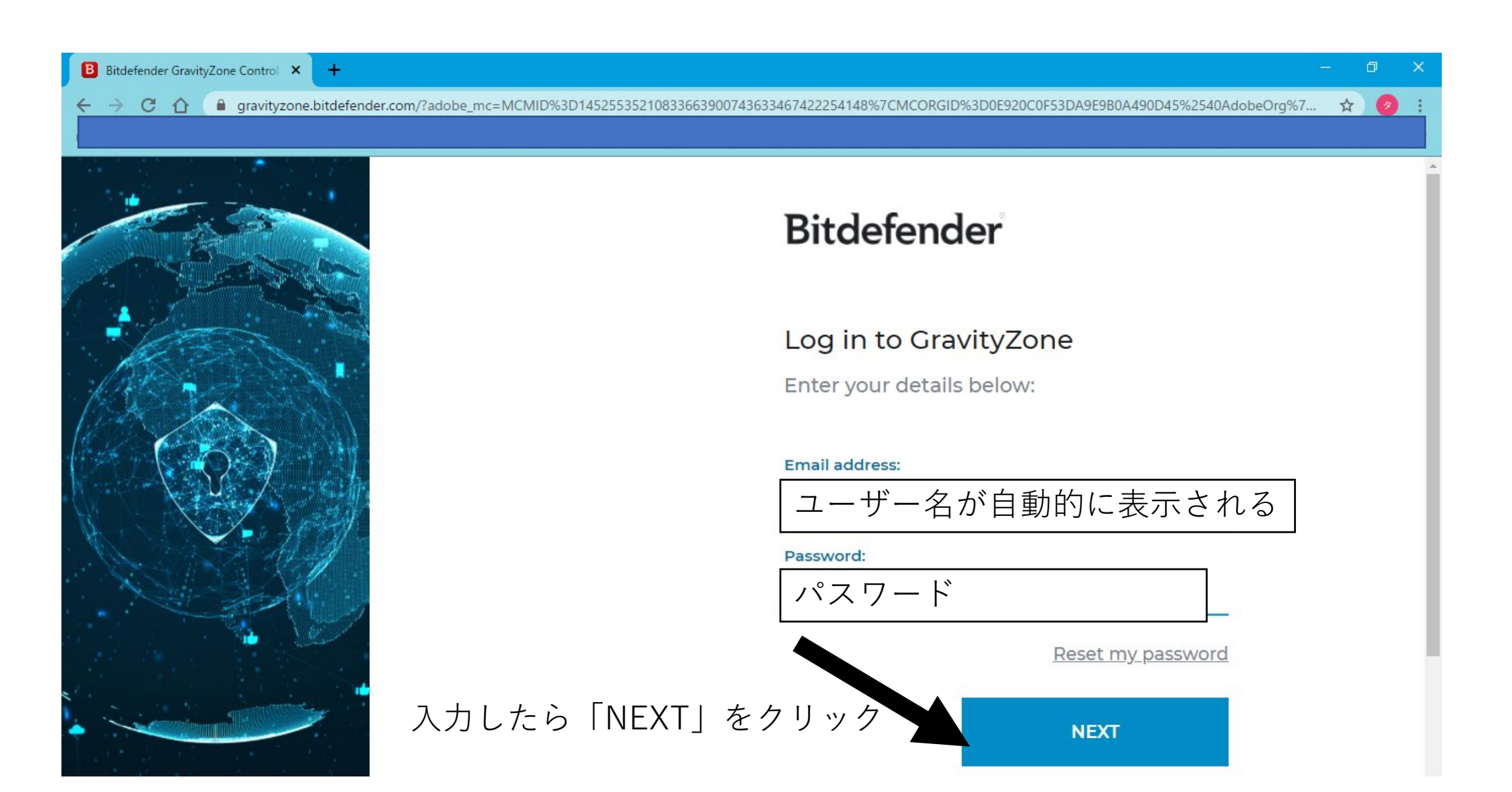

#### 5)[Essential Steps(基本ステップ)] というタイトルのポップアップウィンドウが表示されます。

| Bitdefender<br>GravityZone                                                                                                    | Essential Steps                           |                                    | ×          |  |  |  |  |
|----------------------------------------------------------------------------------------------------|-------------------------------------------|------------------------------------|------------|--|--|--|--|
| Install Protection                                                                                                    | B<br>Security Policies                    | Accounts                           | Reporting  |  |  |  |  |
| Computers a                                                                                                    | and Virtual Machines                      | Securi                             | ity Server |  |  |  |  |
| Local installation                                                                                                    |                                           |                                    |            |  |  |  |  |
|                                                                                                    | Install on this computer now              | Send email invites for<br>installs | multiple   |  |  |  |  |
| Important: Installation packages downloaded with the above links work only for your company. Do not use these installation packages for other companies.<br>To install the client on an endpoint, you have to create an installation package in |                                           |                                    |            |  |  |  |  |
| Don't show again                                                                                                    | from Control Contor, then download it and | trun it monually on                | Close      |  |  |  |  |

6) 【基本的には】 [Install Protection (保護のインストール)] の下の [Computers and Virtual Machines (コンピュータと仮 想マシン)] タブをクリックしします。

![](_page_8_Figure_1.jpeg)

7)使用しているパソコンに「Bitdefender」をインストールする場合は、「Install on this computer now」をクリックし、 11)に進んでください。

但し、使用しているPCではなく、他のPCにBitdefender製品をインストールする場合は 8)に進んでください。

![](_page_9_Figure_2.jpeg)

8) 使用している以外のパソコンに「Bitdefender」をインストールする場合は、「Send email invites for multiple installs」をクリックしてください。

![](_page_10_Figure_1.jpeg)

9) Send email invites for multiple installs」の欄にインストールするユーザーのメールアドレスを入力してください。

メールアドレス入力後、「Send」をクリックしてください。

入力したメールアドレスに「Installation」というタイトルのメールが送信されます。(英語メールのため迷惑メールになる可能性がありますのでご注意ください)

| <b>Bitdefender</b><br>GravityZone                                                                                                    | Essential Steps                                                                                                    |          | ×         |  |  |  |  |  |  |  |
|----------------------------------------------------------------------------------------------------|----------------------------------------------------------------------------------------------------|----------|-----------|--|--|--|--|--|--|--|
|                                                                                                    |                                                                                                    | 1        | e         |  |  |  |  |  |  |  |
| Install Protection                                                                                                    | Security Policies                                                                                                    | Accounts | Reporting |  |  |  |  |  |  |  |
| Computers ar                                                                                                    | nd Virtual Machines                                                                                                    | Securit  | y Server  |  |  |  |  |  |  |  |
| Local installation<br>Send email invites for multiple<br>メールアト                                                                                                    | installs<br>ドレスを入力                                                                                                    |          |           |  |  |  |  |  |  |  |
| 入力したらをク<br>Important: Installation pack<br>packages for other company<br>To install the client on an endp<br>Network > Packages page for<br>the target endpoint.<br>When done, the endpoint will | メールアドレスを入力<br>入力したらをクリック<br>Mage State Cancel<br>Mage State Stat |          |           |  |  |  |  |  |  |  |
| Dop't show again                                                                                                    |                                                                                                    |          | Network   |  |  |  |  |  |  |  |
| Don't snow again                                                                                                    |                                                                                                    |          | Close     |  |  |  |  |  |  |  |

10)「Installation」というタイトルのメール本文に「Installer for Windows」(for MAC, Linux)という文字があり、URLリンクが貼っ てあります。インストールするパソコンの種類にあうものをクリックしてください。

![](_page_12_Picture_1.jpeg)

The installation package is intended for **Japan NPO Center** 's use only. Do not try to run it on devices that are not part of your company.

#### We hope you enjoy using the #1-ranked security technology!

# ステップ2

# GravityZone Business Security 製品をインストール

可能な限り、管理者アカウントで作業を行ってください。

 Bitdefenderのインストーラーが提供されたら、デスクトップなどわかりやすい場所に保存してください。 「setupdownloader……」というアイコンをダブルクリックして、インストールを開始してください。

![](_page_14_Figure_1.jpeg)

2) 管理者権限で進むと、「1/3 Preliminary checks(事前予備チェック)」が始まります。

![](_page_15_Picture_1.jpeg)

 他のセキュリティソフトがインストールされている場合は、以下のようなメッセージがでることがあります。 「すでにインストールされているセキュリティソフトをアンインストールします」という内容になりますので、 「Continue」をクリックしてください。自動的に対象セキュリティソフトのアンインストールが始まります。 アンインストールが終了すると「Restart required」という画面がでるので「Restart」をクリックしてください。 PCが自動的に再起動されます。

![](_page_16_Figure_1.jpeg)

パソコンのスペック(性能)によって、作業時間が変わります。 辛抱強くお待ちください。 4) PCが再起動されたら、イントーラーを起動させたと同じユーザーアカウントで PCにログインしてください。

ログイン後、ステップ2の2)、3)の作業を再度実施します。(同じことを行います)

管理者権限に切り替えて、「1/3 Preliminary checks(事前予備チェック)」が始まったら、インストール作業が完了するまでお待ちください。

なお、インストール作業は多少時間がかかります。辛抱強くお待ちください。 また、パソコンのスペック(性能)によって、作業時間が違いますのでご了承くだ さい。

(管理者アカウントでインストールを実施している場合) 再起動ログイン後、自動的にインストールツールが再開されますので、 インストールが終了するまでお待ちください。

# ステップ3

# GravityZone Business Security サブスクリプションライセンス認証

### 1) Bitdefender GravityZone コントロールセンター (<u>https://gravityzone.bitdefender.com/</u>)にアクセスしてください。

| B Bitdefender GravityZone Control × +                                               |                                                                          |
|-------------------------------------------------------------------------------------|--------------------------------------------------------------------------|
| ← → C 🏠 (a) gravityzone.bitdefender.com/?adobe_mc=MCMID%3D1452553521083366390074363 | 33467422254148%7CMCORGID%3D0E920C0F53DA9E9B0A490D45%2540AdobeOrg%7 🖈 🤌 : |
|                                                                                     |                                                                          |
|                                                                                     | Bitdefender                                                              |
|                                                                                     | Log in to GravityZone                                                    |
|                                                                                     | Enter your details below:                                                |
|                                                                                     | Email address:<br>ユーザー名                                                  |
|                                                                                     | 入力したら「NEXT」をクリック                                                         |
|                                                                                     | NEXT                                                                     |

#### 2)パスワードを入力して「NEXT」をクリックしてください。 Bitdefender GravityZone Business Securityの管理画面にはいります。

![](_page_20_Figure_1.jpeg)

注)[Essential Steps(基本ステップ)]というタイトルのポップアップウィンドウが表示された場合は、右下 「Close」をクリックしてください。「Close」すると管理画面に移行します。

![](_page_21_Figure_1.jpeg)

#### Bitdefender GravityZone Business Securityの管理画面

#### この管理画面で、アカウント、インストール台数、残りのライセンス数などの設定や確認ができます。

| Bitdefender GravityZone                                                                                      | × +                                                      |                                          |                          |                                                                             |                                                                                                    | - 0 X                                                                                                    |   |  |
|----------------------------------------------------------------------------------------------------|----------------------------------------------------------|------------------------------------------|--------------------------|-----------------------------------------------------------------------------|----------------------------------------------------------------------------------------------------|----------------------------------------------------------------------------------------------------|---|--|
| ← → C ☆ 🔒 cloud                                                                                              | d.gravityzone.bitdefender.com                            |                                          |                          |                                                                             | Q                                                                                                    | ( 🖈 🤌 i                                                                                                    |   |  |
|                                                                                                    |                                                          |                                          |                          |                                                                             |                                                                                                    |                                                                                                    |   |  |
| Your licenses for the following feature                                                                      | es have expired: Computers and Virtual Machines, Virtual | Machines, Mobile Devices, Exchange Prote | ection                   |                                                                             |                                                                                                    | ×                                                                                                    |   |  |
| E Bitdefender<br>GravityZone                                                                                 | + Add Portlet C* Refresh Portlet                         | S                                        |                          | Welcome, Hideo Watanabe                                                     | · 🛍                                                                                                    | •                                                                                                    |   |  |
| Dashboard                                                                                                    | Computers - Malware Status                               | 0 Ø X                                    | Computers - Top 10 Det   | My Account<br>My Company                                                    | cations                                                                                                    | ¢                                                                                                    | 1 |  |
| Network<br>Packages<br>Tasks<br>Risk Management<br>Security Risks<br>Policies<br>Assignment Rules<br>Reports |                                                          | Clients with no detections               | No client has been inst  | Integrations<br>Credentials Manager<br>Help & Support<br>Feedback<br>Logout | From New<br>GravityZone<br>to log in to<br>an unrecogn<br>e IP: 121.11<br>e OS: Winde<br>ser: Chrome<br>and time: 1<br>:31 +02:00<br>If you know you<br>Control Center from<br>mentioned devices<br>be automatically<br>trusted devices li<br>disregard this err<br>If you have not lo | <i>N</i> Device<br>account was<br>Control Center<br>nized device.<br>19.124.9<br>ows<br>a (86.0.4240.183)<br>1 Nov 2020,<br>have logged in to<br>om the above<br>e, the device will<br>added to your<br>ist and you can<br>nail.<br>ogged in to |   |  |
| Quarantine                                                                                                   | Scan infected ta                                         | rgets                                    |                          |                                                                             | Control Center and believe<br>someone may have accessed your<br>account, you should reset your                                                                                                    |                                                                                                    |   |  |
| User Activity                                                                                                | Computers - Computer Protection Statu                    | is 🗘 🖉 🗙                                 | Computers - Security Aud | dit                                                                         | password.<br>Show more >                                                                                                    |                                                                                                    |   |  |
| Configuration                                                                                                |                                                          |                                          |                          |                                                                             | ∰ 2020-11-11, j                                                                                                    | 14:54:31                                                                                                    |   |  |

#### 3) 管理画面(コンソール)の右上隅に「Welcome,登録者名」があり、その右横にある「V」をクリックしてください。 ドロップダウン・メニューから [My Company(マイ・カンパニー)] を選択してクリックしてください。

![](_page_23_Figure_1.jpeg)

### My Company画面

#### この画面で、団体情報、担当者情報、ライセンス管理などを行います。 「Country\*」など「\*」が付いている項目は必須項目のため、必ず入力してください。

| <b>B</b> Bitdefender GravityZone        | × +                                  |                                                                                                   |                         |                                     | - 0                                     | ×         |
|-----------------------------------------|--------------------------------------|---------------------------------------------------------------------------------------------------|-------------------------|-------------------------------------|-----------------------------------------|-----------|
| ← → C ☆ 🔒 clou                          | (                                    | ર 🖈 🥝                                                                                             | :                       |                                     |                                         |           |
|                                         |                                      |                                                                                                   |                         |                                     |                                         |           |
| Your licenses for the following feature | res have expired: Computers and Virt | al Machines, Virtual Machines, Mobile Devices, Exchange Protection                                |                         |                                     |                                         | ×         |
| E Bitdefender<br>GravityZone            | + Add Portlet                        | C* Refresh Portlets                                                                               | Welcome, Hideo Watanabe | × 🐞                                 | ?                                       |           |
| Dashboard                               | Company Details                      |                                                                                                   |                         | Notifications                       |                                         | ø         |
| Network                                 | Company Name:                        | Japan NPO Center                                                                                  |                         | Login From No                       | ew Device                               |           |
| Packages                                | Address:                             |                                                                                                   |                         | Your GravityZor                     | ne account was                          |           |
| Tasks                                   |                                      |                                                                                                   |                         | used to log in to<br>from an unreco | o Control Cente<br>gnized device.       | r         |
| Risk Management                         | Country: *                           | Japan •                                                                                           |                         | Device IP: 121.<br>Device OS: Win   | 119.124.9<br>dows                       |           |
| Security Risks                          | My Company ID:                       | i6: e3 27 22 ie₄ c1 1f                                                                            |                         | Browser: Chron<br>Date and time:    | ie (86.0.4240.1<br>11 Nov 2020,         | .83)      |
| Policies                                | Phone:                               |                                                                                                   |                         | 07:54:31 +02:0<br>If you know you   | u<br>I have logged in<br>from the above | n to      |
| Assignment Rules                        | Logo:                                | Bit defender<br>accryzon<br>The logo needs to have the size 200px x 30px.                         |                         | mentioned devi<br>be automatical    | ce, the device v<br>y added to your     | will<br>r |
| Reports                                 |                                      | and needs to be in .png or .jpg format.                                                           |                         | disregard this e                    | list and you car<br>mail.               | n         |
| Quarantine                              |                                      | Change Default                                                                                    |                         | Control Center                      | and believe                             | /01/      |
| Accounts                                |                                      | <ul> <li>Allow your partner to assist with the<br/>security management of this company</li> </ul> |                         | account, you sh<br>password.        | ould reset your                         | í í       |
| User Activity                           |                                      |                                                                                                   |                         | Show more >                         |                                         |           |
|                                         | Contact person                       |                                                                                                   |                         | 曲 2020-11-11                        | 14.54.31                                |           |

#### 4) 同ページを下にスクロールしていくと、[License(ライセンス)]というセクションがあります。 **[Type (タイプ)]** フィールドの **[Trial (トライアル)]** を **[License (ライセンス)]** に変更してください。 注)1年継続契約を更新する場合は、このフィールドは表示されませんので、次のステップに進んでください。

| Bitdefender GravityZone                | × +                                   |                                                   |                         | - 0 ×                                      |
|----------------------------------------|---------------------------------------|---------------------------------------------------|-------------------------|--------------------------------------------|
| ← → C ☆ 🔒 clou                         | d.gravityzone.bitdefender.com         |                                                   |                         | ९ ☆ 🤌 :                                    |
|                                        |                                       |                                                   |                         |                                            |
| Your licenses for the following featur | res have expired: Computers and Virtu | al Machines, Virtual Machines, Mobile Devices, Ex | change Protection       | ×                                          |
| E Bitdefender                          | Add Portlet                           | C Refresh Portlets                                | Welcome, Hideo Watanabe | · 🖞 ? 🌲                                    |
| Dashboard                              |                                       |                                                   |                         | Notifications                              |
| Network                                | License                               |                                                   |                         | Login From New Device                      |
| Packages                               | Туре                                  | Trial                                             |                         | Login From New Device                      |
| Tasks                                  | Expiry date:                          | Licensed: Unlicensea.                             | wailable for serve      | Your GravityZone account was<br>vol Center |
| Risk Management                        | 12 November 2021                      | 1 0 50 1                                          | ◦──「Trial」と書かれていると      | ころを <sup>device.</sup>                     |
| Security Risks                         | Add-on key:                           | Add                                               | クリックして                  | ).4240.183)<br>2020.                       |
| Policies                               | Diado fore do a Do de co              |                                                   | 「License」を選択してくださ       | ic \o                                      |
| Assignment Rules                       | Bitdefender Partner                   | Change                                            |                         | menuonea aevice, the device will           |
| Peports                                | Company Name:                         | Trials - New generation                           |                         | trusted devices list and you can           |
| Reports                                | ID:                                   | c55be84c0c8913f29ddf67604e3d7161                  |                         | If you have not logged in to               |
| Quarantine                             | Address:                              |                                                   |                         | someone may have accessed your             |
| Accounts                               |                                       |                                                   |                         | password.                                  |
| User Activity                          | Dhana:                                |                                                   |                         | Show more >                                |
| Configuration                          | רווטווע.                              |                                                   |                         | ⊞ 2020-11-11, 14:54:31                     |
|                                        | Save Cancel                           |                                                   |                         | © See all notification                     |

#### 5)[License Key(ライセンスキー)] フィールドに、先にBitdefenderから送られてきているメールに書かれている [License Key] を入力してください。 [License Key] 入力したら、[Check(チェック)] をクリックして、ライセンスキーを確認します。 最後に必ず**[Save(保存)]** をクリックして、ライセンスの有効化を完了します。 注)[Add-on Key(アドオンキー)]フィールドには何も入力しないでください。

| B Bitdefender GravityZone               | × +                               |                                             |                                     | – 0 X                                                                                                    |
|-----------------------------------------|-----------------------------------|---------------------------------------------|-------------------------------------|----------------------------------------------------------------------------------------------------|
| ← → C ☆ 🔒 clou                          | ıd.gravityzone.bitdefender.com    |                                             |                                     | ९ 🖈 🤌 :                                                                                                    |
|                                         |                                   |                                             |                                     |                                                                                                    |
| Your licenses for the following feature | res have expired: Computers and V | irtual Machines, Virtual Machines, Mobile D | evices, Exchange Protection         | ×                                                                                                    |
|                                         | Add Portlet                       | C Refresh Portlets                          | ①License Key(例:ABC                  | 1DEF)を 🧧 📍                                                                                                    |
| Dashboard                               |                                   |                                             | 🧹 入力してください。                         | ns 🗢                                                                                                    |
| Network                                 | License                           |                                             |                                     | Login From New Device                                                                                                    |
| Packages                                | License Key:                      | ABC1DEF                                     | Check                               |                                                                                                    |
| 有効期限が表                                  | Expiry date:<br>12 November 2021  | Licensed: Unlicensed: Tr<br>1 0 5           | otal: Available for ser 2 [Check(チ: | ェック)]をクリックしてください                                                                                                    |
| ください。                                   | Add-on key:                       |                                             | Add                                 | Date and time: 11 Nov 2020,<br>07:54:31 +02:00<br>If you know you have logged in to                                                      |
| Assignment Rules                        | Bitdef<br>Gompa                   | 」しないでください                                   | !                                   | Control Center from the above<br>mentioned device, the device will<br>be automatically added to your<br>trusted devices list and you can |
| Reports                                 | ID:                               | c55be84c0c8913f29ddf67604e3d7163            | 1                                   | disregard this email.<br>If you have not logged in to                                                                                    |
| Quarantine                              | Address:                          |                                             |                                     | Control Center and believe<br>someone may have accessed your                                                                             |
| Accounts                                |                                   |                                             | I                                   | account, you should reset your<br>password.                                                                                              |
| User Activity                           | Phone:                            | ④[SAVE(保存)                                  | 1をクリックしてください。                       | Show more >                                                                                                    |
| Configuration                           | r none.                           |                                             |                                     | ⊞ 2020-11-11, 14:54:31                                                                                                    |
|                                         | Save Cancel                       |                                             |                                     | See all notification                                                                                                    |

#### ★Bitdefender GravityZone Business Securityのライセンス確認方法(My Company画面)

| B Bitdefender GravityZone              | × +                                                                                                    | - 0 X                                                                                |
|----------------------------------------|----------------------------------------------------------------------------------------------------|--------------------------------------------------------------------------------------|
| ← → C ☆ 🔒 cloue                        | d.gravityzone.bitdefender.com                                                                           | Q 🛧 🥑 :                                                                              |
|                                        |                                                                                                    |                                                                                      |
| Your licenses for the following featur | res have expired: Computers and Virtual Machines, Virtual Machines, Mobile Devices, Exchange Protection | ×                                                                                    |
| E Bitdefender<br>GravityZone           | Welcome Hideo Watanabe                                                                                  | · 🖞 🕐 🐥                                                                              |
| Dashboard                              | 現在のライセンスキー<br>Total(インストール可能な総数)                                                                        | Notifications                                                                        |
| Network                                | License                                                                                                 | Louis From New Device                                                                |
| Packages                               | License Key: ABC1DEF C                                                                                  | Login From New Device                                                                |
| Tasks                                  | Expiry date: Licensed: Unlicensed: Total: Available for servers:                                        | Your GravityZone account was<br>used to log in to Control Center                     |
| Risk Management                        | 12 November 2021 1 0 50 15 Available for servers                                                        | d device.<br>24.9                                                                    |
| Expiry date(有効                         | 期限)<br>(サーバーまたはLinuxに<br>(製品インストール済みPC数)                                                                | ・インストー<br>・0.4240.183)<br>v 2020,<br>e logged in to<br>Control Center from the above |
| Assignment Rules                       |                                                                                                    | mentioned device, the device will<br>be automatically added to your                  |
| Reports                                | Company Name: Trials - New generation                                                                   | trusted devices list and you can disregard this email.                               |
| Quarantine                             | ID: c55be84c0c8913f29ddf67604e3d7161                                                                    | If you have not logged in to<br>Control Center and believe                           |
| Accounts                               | Address:                                                                                                | account, you should reset your<br>password.                                          |
| User Activity                          |                                                                                                    | Show more >                                                                          |
| Configuration                          | Phone:                                                                                                  | ⊞ 2020-11-11, 14:54:31                                                               |
| Ŭ                                      | Save Cancel                                                                                             | See all notification                                                                 |

# Bitdefender GravityZone Business Security製品の インストーラーを社員(職員)に 配布する2つの方法

### 【共通】

 Bitdefender GravityZone コントロールセンター (<u>https://gravityzone.bitdefender.com/</u>)にアクセスする。

![](_page_29_Picture_2.jpeg)

#### 2)パスワードを入力して「NEXT」をクリックしてください。 Bitdefender GravityZone Business Securityの管理画面にはいります。

![](_page_30_Figure_1.jpeg)

## 【配布方法 その1】

1) Send email invites for multiple installs」をクリックしてください。

![](_page_31_Figure_2.jpeg)

- 2)「Send email invites for multiple installs」の欄にインストールするユーザーのメールアドレスを入力してください。 複数のメールアドレスを入力する場合は、ひとつのメールアドレスを入力後「Enter」を押してください。メールアドレス入力後、 「Send」をクリックしてください。
  - 入力したメールアドレスに「Installation」というタイトルのメールがBitdefenderから送信されます。(英語メールのため迷惑メー ルになる可能性がありますのでご注意ください)

![](_page_32_Figure_2.jpeg)

3)「Installation」というタイトルのメールが、<u>noreply-gzc@info.bitdefender.com</u>から送られてきます。

本文に「Installer for Windows」(for MAC, Linux)という文字があり、URLリンクが貼ってあります。インストールするパソコンの種類にあうものをクリックしてください。

インストーラーがダウンロードされますので、その後はSTEP2または、一般向けインストールマニュアルに従ってください。

![](_page_33_Picture_3.jpeg)

#### We hope you enjoy using the #1-ranked security technology!

### 【配布方法 その2】

1) [Essential Steps (基本ステップ)] ウィンドウを「Close」して、管理画面にはいってください。

![](_page_34_Figure_2.jpeg)

#### 2)Bitdefender GravityZone Business Securityの管理画面上、左メニューにある「Package」をクリックしてください。

| B Bitdefender GravityZone                                      | × +                                              |                                                     |                          |                                                                             |                                                                                                    |                                                                                                  | - 6                                                                                   | ∍ ×                                    |   |
|----------------------------------------------------------------|--------------------------------------------------|-----------------------------------------------------|--------------------------|-----------------------------------------------------------------------------|----------------------------------------------------------------------------------------------------|--------------------------------------------------------------------------------------------------|---------------------------------------------------------------------------------------|----------------------------------------|---|
| $\leftrightarrow$ $\rightarrow$ C $\triangle$ $\bigcirc$ cloud | d.gravityzone.bitdefender.com                    |                                                     |                          |                                                                             |                                                                                                    | 6                                                                                                | 2 \$                                                                                  | <b>9</b> :                             |   |
|                                                                |                                                  |                                                     |                          |                                                                             |                                                                                                    |                                                                                                  |                                                                                       |                                        |   |
| Your licenses for the following featur                         | es have expired: Computers and Virtual Machines, | , Virtual Machines, Mobile Devices, Exchange Protec | ction                    |                                                                             |                                                                                                    |                                                                                                  |                                                                                       | >                                      |   |
| E Bitdefender<br>GravityZone                                   | 🕂 Add Portlet C Refresh                          | Portlets                                            |                          | Welcome, Hideo Watanabe                                                     | ~                                                                                                    | ü                                                                                                | •                                                                                     | •                                      |   |
| Network                                                        | kagesをクリック                                       | 0 Ø X                                               | Computers - Top 10 Det   | My Account<br>My Company                                                    |                                                                                                    | cations                                                                                          | w Device                                                                              | \$                                     | - |
| Packages<br>Tasks<br>Risk Management<br>Security Risks         |                                                  | Clients with no detections                          | No client has been inst  | Integrations<br>Credentials Manager<br>Help & Support<br>Feedback<br>Logout |                                                                                                    | GravityZon<br>to log in to<br>an unrecog<br>e IP: 121.1<br>e OS: Wind<br>ser: Chrom<br>and time: | e account<br>Control C<br>Inized dev<br>119.124.9<br>dows<br>ie (86.0.42<br>11 Nov 20 | ∉<br>Center<br>ice.<br>240.183)<br>20, |   |
| Policies<br>Assignment Rules<br>Reports                        |                                                  |                                                     |                          |                                                                             | If you know you have logged in<br>Control Center from the above<br>mentioned device, the device w<br>be automatically added to your<br>trusted devices list and you can<br>disregard this email. |                                                                                                  |                                                                                       |                                        |   |
| Quarantine<br>Accounts                                         | Scan infe                                        | cted targets                                        |                          |                                                                             | Conti<br>some<br>accor<br>passy                                                                                                    | ol Center a<br>one may h<br>unt, you sh<br>vord.                                                 | ave access<br>ould reset                                                              | e<br>sed your<br>your                  |   |
| User Activity                                                  | Computers - Computer Protection                  | n Status 💽 🤗 🗙                                      | Computers - Security Auc | lit                                                                         | Sho                                                                                                    | w more >                                                                                         | 14-54-21                                                                              |                                        |   |
| Configuration                                                  |                                                  |                                                     |                          |                                                                             | ⊞ 2                                                                                                    | 520-11-11,                                                                                       | 14:54:31                                                                              |                                        |   |

#### 3)団体専用の製品インストーラーパッケージを作成します。 左上にある「Add」をクリックしてください。

| Bitdefender GravityZone            | ×                                                |                                            |                             | – Ø X                                                                                                    |
|------------------------------------|--------------------------------------------------|--------------------------------------------|-----------------------------|----------------------------------------------------------------------------------------------------|
| ← → C ① ● a                        | loud.gravityzone.bitdefender.com                 |                                            |                             | २ \star 🖅 🤌 :                                                                                                    |
|                                    |                                                  |                                            |                             |                                                                                                    |
| Due to a scheduled update, Control | Center will be unavailable from 2020/11/19 17:00 | 0:00 GMT+09:00 to 2020/11/19 20:00:00 GMT+ | 09:00. <u>Release Notes</u> | ×                                                                                                    |
| € Bitdefender<br>GravityZone       |                                                  |                                            |                             | Welcome, Hideo Watanabe 🔍 🎁 ? 🇅                                                                                                    |
| Dashboard                          | + Add                                            | Addをクリック                                   |                             | What's New                                                                                                    |
| Network                            | Name                                             | <ul> <li>Type</li> <li>Language</li> </ul> | Description                 | For the full list of changes, check the Release Notes.                                                                                                    |
| Packages                           |                                                  | *                                          |                             | SEDTEMPED 2020                                                                                                    |
| Tasks                              | 基本設定                                             | BEST English                               |                             | ERA                                                                                                    |
| Risk Management                    |                                                  |                                            |                             | New widgets in the Risk Management                                                                                                    |
| Security Risks                     |                                                  |                                            |                             | Dashboard to show you how many users and<br>devices                                                                                                    |
| Policies                           |                                                  |                                            |                             | show more                                                                                                    |
| Assignment Rules                   |                                                  |                                            |                             | MSP & Partners                                                                                                    |
| Reports                            |                                                  |                                            |                             | New options for handling situations with                                                                                                    |
| Quarantine                         |                                                  |                                            |                             | migrated companies.                                                                                                    |
| Accounts                           |                                                  |                                            |                             | show more                                                                                                    |
| User Activity                      |                                                  |                                            |                             | Licensing                                                                                                    |
| Configuration                      |                                                  |                                            |                             | License Usage Limit Has Been Reached now includes the list of the unlice                                                                                                    |
|                                    |                                                  |                                            |                             | show more                                                                                                    |
|                                    |                                                  | -                                          |                             | Maintenance                                                                                                    |
|                                    |                                                  | First Page 🔶 Page 1                        | OT 1 → Last Page 20 *       | . Except also de al solo de altre de la solo de la solo de la |

![](_page_37_Figure_0.jpeg)

4)作成した専用インストーラーパッケージを職員に配布します。

配布する専用パッケージを選んで、右クリック後「「Send download links」を選んでクリックしてください。

![](_page_38_Figure_2.jpeg)

5)「Send email invites for multiple installs」の欄にインストールするユーザーのメールアドレスを入力してください。 複数のメールアドレスを入力する場合は、ひとつのメールアドレスを入力後「Enter」を押してください。メールアドレス入力後、 「Send」をクリックしてください。

入力したメールアドレスに「Installation」というタイトルのメールがBitdefenderから送信されます。(英語メールのため迷惑メールになる可能性がありますのでご注意ください)

Installation Links × Send email invites for multiple installs メールアドレスを入力(複数のメールアドレス入力可) Installation links 入力したらをクリック Cancel Send

6)「Installation」というタイトルのメールが、noreply-gzc@info.bitdefender.comから送られてきます。 本文に「Installer for Windows」(for MAC, Linux)という文字があり、URLリンクが貼ってあります。インストールするパソコン の種類にあうものをクリックしてください。

インストーラーがダウンロードされますので、その後はSTEP2または、一般向けインストールマニュアルに従ってください。

![](_page_40_Picture_2.jpeg)

#### We hope you enjoy using the #1-ranked security technology!

## Bitdefender GravityZone Business Securityが インストールされているPCを確認する

#### Bitdefender GravityZone Business Securityの管理画面

#### この管理画面で、アカウント、インストール台数、残りのライセンス数などの設定や確認ができます。

| B Bitdefe                                                                              | nder GravityZone                     | × +                                                   |                                     |                   |                          |                                                                             |                                                  |                                                                                                    | -                                                                                                    | o x                                                                                                   |   |
|----------------------------------------------------------------------------------------|--------------------------------------|-------------------------------------------------------|-------------------------------------|-------------------|--------------------------|-----------------------------------------------------------------------------|--------------------------------------------------|----------------------------------------------------------------------------------------------------|----------------------------------------------------------------------------------------------------|----------------------------------------------------------------------------------------------------|---|
| $\leftrightarrow$ $\rightarrow$ (                                                      | C 🛆 🔒 cloud                          | l.gravityzone.bitdefender.com                         |                                     |                   |                          |                                                                             |                                                  |                                                                                                    | Q 🕁                                                                                                    | <b>Ø</b> :                                                                                            |   |
|                                                                                        |                                      |                                                       |                                     |                   |                          |                                                                             |                                                  |                                                                                                    |                                                                                                    |                                                                                                    |   |
| Your licenses                                                                          | for the following feature            | es have expired: Computers and Virtual Machines, Virt | tual Machines, Mobile Devices, Excl | hange Prote       | ction                    |                                                                             |                                                  |                                                                                                    |                                                                                                    | )                                                                                                    | × |
| €                                                                                      | Bitdefender<br>GravityZone           | 🕂 Add Portlet C Refresh Po                            | rtlets                              |                   |                          | Welcome, Hideo Watanabe                                                     | ~                                                | Ű                                                                                                    | ?                                                                                                    | ۰                                                                                                    |   |
| Dashboar                                                                               | d                                    | Computers - Malware Status                            | <b>(</b> • Ø                        | ×                 | Computers - Top 10 Det   | My Account<br>My Company                                                    |                                                  | cations                                                                                                    |                                                                                                    | <                                                                                                    | 2 |
| Network<br>Package<br>Tasks<br>Risk Mana<br>Security<br>Policies<br>Assignm<br>Reports | es<br>agement<br>Risks<br>eent Rules |                                                       | Clients with no detection           | ıs                | No client has been inst  | Integrations<br>Credentials Manager<br>Help & Support<br>Feedback<br>Logout | If yo<br>Cont<br>be a<br>trust<br>disre<br>If yo | From N<br>GravityZo<br>to log in t<br>an unreco<br>e IP: 121.<br>e OS: Wir<br>ser: Chror<br>and time:<br>.:31 +02:0<br>u know yo<br>rol Center<br>tioned devi<br>utomaticall<br>ed devices<br>gard this e<br>u have not | ew Devic<br>ne account<br>o Control o<br>gnized de<br>119.124.9<br>idows<br>ne (86.0.4<br>11 Nov 20<br>00<br>u have log<br>from the a<br>ice, the de<br>ly added to<br>list and y<br>email.<br>t logged in | t was<br>Center<br>vice.<br>240.183)<br>020,<br>gged in to<br>above<br>evice will<br>o your<br>ou can |   |
| Quarantine                                                                             | e                                    | Scan infected targets                                 |                                     | Con<br>som<br>acc |                          | Cont<br>some<br>acco                                                        | rol Center<br>eone may l<br>unt, you sl          | and believ<br>have acces<br>hould rese                                                                                                    | ve<br>ssed your<br>t your                                                                                                    |                                                                                                    |   |
| User Acti                                                                              | ivity                                | Computers - Computer Protection St                    | atus 🕞 🤗                            | ×                 | Computers - Security Aud | lit                                                                         | pass<br>Sho                                      | wora.<br>w more >                                                                                                    |                                                                                                    |                                                                                                    |   |
| Configurat                                                                             | tion                                 |                                                       |                                     |                   |                          |                                                                             | 雦 2                                              | 020-11-11                                                                                                    | , 14:54:31                                                                                                    | L                                                                                                    |   |

#### 管理画面を開き、「Network(ネットワーク)」からインストールされているPCを確認できます。

![](_page_43_Picture_1.jpeg)

# 【トラブルシューティング】

## ネットワークプリンター(複合機)に接続できない (プリントアウトが出来なくなった、 プリンターが使えなくなった)

<<基本的な対処方法>>

A) 管理画面でセキュリティポリシーを変更する

(英語のみ) <u>https://www.bitdefender.com/support/bitdefender-firewall-blocking-network-printer-2239.html</u>

B) 上記を実施しても改善しない場合は、対象となるプリンタードライ バーを再インストールする

#### 1) Bitdefender GravityZone コントロールセンター (<u>https://gravityzone.bitdefender.com/</u>)からログ インして、管理画面にはいってください。その後、左メニュー「Policies」をクリックしてください。

| C C                                                                                                    | Bitdefender GravityZone                                | × +                                                          |                                         |                          |                                                                                                    |                                                                                                    | - 0                                                                                                    | ×  |
|----------------------------------------------------------------------------------------------------|--------------------------------------------------------|--------------------------------------------------------------|-----------------------------------------|--------------------------|----------------------------------------------------------------------------------------------------|----------------------------------------------------------------------------------------------------|----------------------------------------------------------------------------------------------------|----|
| Your lecences for the following hadares have experted. Computers and Writkal Machines, Wolkel Devices, Exchange Protecton       Walcome, Hideo Watanabe       It is is is is is in the following hadares have experted. Computers - Mailware Status       It is is is is is is is is is is is is is                                                                                                    | ← → C ☆ 🔒 clou                                         | d.gravityzone.bitdefender.com                                |                                         |                          |                                                                                                    |                                                                                                    | ବ 🛧 🤌                                                                                                    | :  |
| You locates to the leadowing features have experted. Computers and Variable Models Exclusing Production       Welcome, Hiddeo Watanable       Image: Computers - Mailware Status       Image: Computers - Top 10 De         Mail       Computers - Mailware Status       Image: Computers - Top 10 De       My Account       My Account       Add Point       Image: Computers - Mailware Status       Image: Computers - Top 10 De       My Account       My Account       My Company       Integrations       Image: Computers - Mailware Status       Image: Computers - Mailware Status       Image: Computers - Top 10 De       My Account       My Account       My Company       Integrations       Image: Computers - Mailware Status       Image: Computers - Mailware Status       Image: Computers - Mailware Status       Image: Computers - Mailware Status       Image: Computers - Top 10 De       My Account       My Account       My Company       Integrations       Image: Computers - Mailware Status       Image: Computers - Mailware Status       Image: Computers - Top 10 De       My Account       My Company       Image: Computers - Mailware Status       Image: Computers - Computers - Computers - Top 10 De       My Account       My Account       My Company       Image: Computers - Mailware Status       Image: Computers - Computers - Computers - Computers - Computers - Top 10 De       My Account       My Account       Image: Computers - Computers - Computers - Computers - Computers - Computers - Computers - Computers - Computers - Computers - Computers - Computers - Computers - Computer                                                                                                    |                                                        |                                                              |                                         |                          |                                                                                                    |                                                                                                    |                                                                                                    |    |
| <ul> <li></li></ul>                                                                                                    | Your licenses for the following featur                 | res have expired: Computers and Virtual Machines, Virtual Ma | achines, Mobile Devices, Exchange Prote | ction                    |                                                                                                    |                                                                                                    |                                                                                                    | ×  |
| Dashboard     Computers - Malware Status     O     X     Computers - Top 10 De     My Account     Adions     Adions       Network     Packages     Tasks     Integrations     Credentials Manager     Integrations     GravityZone account was policy in to Control Center an unrecognized device. If IP: 21:119:124.9       Risk Management     Security Risks     Policiesをクリック     Cients with no detectors     No client has been inst     Ligout     GravityZone account was policy in to Control Center an unrecognized device. If IP: 21:119:124.9       Policies     Assignment Rules     Reports     Ligout     From hee adove will be automatically added to your trusted devices that and you control device. If you know solut have logged in to Control Center and believe unit they also policy in the control Center and the logout     If you know you have logged in to Control Center and the logout       Reports     Computers - Computer Protection Status     Image: Security Audit     From hee adove will be automatically added to your trusted devices will be automatically added to your trusted devices will be automatically added to your trusted devices will be automatically added to your trusted devices will be automatically added to your trusted devices will be automatically added to your trusted devices will be automatically added to your trusted devices will be automatically added to your trusted devices will be automatically added to your trusted devices will be automatically added to your trusted devices will be automatically added to your trusted devices will be automatically added to your trusted devices will be automatically added to your trusted devices will be automatically added to |                                                        | + Add Portlet C Refresh Portlets                             |                                         |                          | Welcome, Hideo Watanabe                                                                                     | · ŭ                                                                                                    | •                                                                                                    |    |
| Packages       Integrations       From New Device         Tasks       Credentials Manager       GravityZone account was to log in to Control Center an unreconjized device.       GravityZone account was to log in to Control Center an unreconjized device.         Security Risks       Policiesをクリック       Cients with no detections       Feedback       605. 4240.183) and time: 11 Nov 2020, is richter an unreconjized device.         Policies       Assignment Rules       Scan infected targets       If you know you have logged in to Control Center from the above mended evice.       Feedback       605. 4240.183) and time: 11 Nov 2020, is richter with true to device will be automatically added to your trueted devices list and you can disregard this email.         Quarantine       Scan infected targets       Form you should reset your password.         Accounts       Computers - Computer Protection Status       ? ? x       Computers - Security Audit       Show more >         War Activity       Computers - Computer Protection Status       ? x       Computers - Security Audit       Show more > <td>Dashboard<br/>Network</td> <td>Computers - Malware Status</td> <td>0 Ø X</td> <td>Computers - Top 10 Det</td> <td>My Account<br/>My Company</td> <td>cations</td> <td></td> <td>¢</td>                                                                                                    | Dashboard<br>Network                                   | Computers - Malware Status                                   | 0 Ø X                                   | Computers - Top 10 Det   | My Account<br>My Company                                                                                    | cations                                                                                                    |                                                                                                    | ¢  |
| Policies       If you know you         Assignment Rules       Assignment Rules         Reports       Quarantine         Quarantine       Scan infected targets         Accounts       Computers - Computer Protection Status         User Activity       Computers - Computer Protection Status         Image: Computer Protection Status       Image: Computers - Security Audit         Image: Computer Protection Status       Image: Computers - Security Audit                                                                                                    | Packages<br>Tasks<br>Risk Management<br>Security Risks | Policiesをクリック                                                | Clients with no detections              | No client has been inst  | Integrations<br>Credentials Manager<br>Help & Support<br>Feedback<br>Logout                                 | GravityZo<br>to log in<br>an unrec<br>e IP: 121<br>e OS: Wi<br>ser: Chro<br>and time                                                                                                    | New Device<br>one account was<br>to Control Center<br>ognized device.<br>1.119.124.9<br>indows<br>me (86.0.4240.183<br>: 11 Nov 2020, | 3) |
| Quarantine       Scan infected targets       Control Center and believe someone may have accessed your account, you should reset your password.         Accounts       Computers - Computer Protection Status       Image: Control Center and believe someone may have accessed your password.         User Activity       Computers - Computer Protection Status       Image: Control Center and believe someone may have accessed your password.         User Activity       Computers - Computer Protection Status       Image: Control Center and believe someone may have accessed your password.         User Activity       Computers - Computer Protection Status       Image: Control Center and believe someone may have accessed your password.                                                                                                    | Policies<br>Assignment Rules<br>Reports                |                                                              |                                         |                          |                                                                                                    | If you know you have logged in to<br>Control Center from the above<br>mentioned device, the device will<br>be automatically added to your<br>trusted devices list and you can<br>disregard this email.<br>If you have not logged in to |                                                                                                    |    |
| User Activity Computers - Computer Protection Status C 2 X Computers - Security Audit Show more ><br>2020-11-11, 14:54:31                                                                                                    | Quarantine<br>Accounts                                 | Scan infected targ                                           | ets                                     |                          | Control Center and believe<br>someone may have accessed your<br>account, you should reset your<br>password. |                                                                                                    |                                                                                                    |    |
|                                                                                                    | User Activity                                          | Computers - Computer Protection Status                       | 0 0 ×                                   | Computers - Security Aud | dit                                                                                                    | Show more ><br>∰ 2020-11-1                                                                                                    | 1, 14:54:31                                                                                                    |    |

 Policy nameの欄に、すでに●×▽(default)と書かれているのがあるかと思いますが、それは 変更できない設定のため、新しいPolicy(ポリシー)をつくります。
 「Add」をクリックしてください。

| B Bitdefender GravityZone          | X Bitdefender GravityZone Busines: X +                               |                                                  |         |                   |                  | - 0 X                                                                 |
|------------------------------------|----------------------------------------------------------------------|--------------------------------------------------|---------|-------------------|------------------|-----------------------------------------------------------------------|
| ← → C ☆ ● a                        | oud.gravityzone.bitdefender.com                                      |                                                  |         |                   |                  | २ ★ 🤌 :                                                               |
|                                    |                                                                      |                                                  |         |                   |                  |                                                                       |
| Due to a scheduled update, Control | Center will be unavailable from 2020/11/19 17:00:00 GMT+09:00 to 202 | 0/11/19 20:00:00 GMT+09:00. <u>Release Notes</u> |         |                   |                  | ×                                                                     |
|                                    |                                                                      | / / · · ·                                        |         | Welcome           | , Hideo Watanabe | × 🖞 📀 🌲                                                               |
| Dashboard                          | Add Add                                                              | をクリック                                            |         |                   | I                | Notifications                                                         |
| Network                            | Policy name                                                          | Created by Modified on                           | Targets | Active/ Applied * | Company          | Malware Outbreak -                                                    |
| Packages                           |                                                                      |                                                  |         |                   |                  | A malware outbreak has been                                           |
| Tasks                              | ローカルポリシー (default)                                                   | info@techsoupjapan 13 November 2020, .           | . 1     | 3/3/0             | 日本NPOセンター        | detected in your network! At least<br>100%(1) from a total of 1       |
| Risk Management                    |                                                                      |                                                  |         |                   |                  | endpoints were found infected with<br>"Heur.BZC.YAX.Boxter.251.1455FE |
| Security Risks                     |                                                                      |                                                  |         |                   |                  | FD" between 2020-11-12 12:35:08<br>and 2020-11-12 13:36:12.           |
| Policies                           |                                                                      |                                                  |         |                   |                  | Show more >                                                           |
| Assignment Rules                   |                                                                      |                                                  |         |                   |                  | ······································                                |
| Reports                            |                                                                      |                                                  |         |                   |                  | Malware Outbreak +                                                    |
| Quarantine                         |                                                                      |                                                  |         |                   |                  | Malware Outbreak +                                                    |
| Accounts                           |                                                                      |                                                  |         |                   |                  |                                                                       |
| User Activity                      |                                                                      |                                                  |         |                   |                  | Malware Outbreak +                                                    |
| Configuration                      |                                                                      |                                                  |         |                   |                  | Malware Outbreak +                                                    |
|                                    |                                                                      |                                                  |         |                   |                  | Malware Outbreak +                                                    |
|                                    | First Pa                                                             | ge ← Page 1 of 1 → Last Page 20                  | ¥       |                   | 1 ite            | © See all notifications                                               |

#### 3) Policy Detailsをつくります。 NameにわかりやすいPolicy Nameをつけてください。 名前をつけたら、左メニュー「Firewall」をクリックしてください。

| B Bitdefender GravityZone          | × 🖸 Bitdefender Gra                    | wityZone Busines: × +          |                                          |           |              |                      | - 0 ×                                                                                                    |
|------------------------------------|----------------------------------------|--------------------------------|------------------------------------------|-----------|--------------|----------------------|----------------------------------------------------------------------------------------------------|
| ← → C ① ● a                        | loud.gravityzone.bitdefender.c         | :om                            |                                          |           |              |                      | ବ ★ 🥝 :                                                                                                  |
|                                    |                                        |                                |                                          |           |              |                      |                                                                                                    |
| Due to a scheduled update, Control | Center will be unavailable from 2020/1 | 1/19 17:00:00 GMT+09:00 to 202 | 20/11/19 20:00:00 GMT+09:00. <u>Rele</u> | ase Notes |              |                      | ×                                                                                                    |
| ← Bitdefender<br>GravityZone       |                                        |                                |                                          |           | Wek          | come, Hideo Watanabe | v 🖞 🛛 🔺                                                                                                  |
| Dashboard                          | 🗘 General -                            | Policy Details                 |                                          |           | ①わかりやすい      | 名前をつけ                | r 3 ns 🔹                                                                                                 |
| Network                            | Details                                | Name: *                        | □−カルポリシ− (1)                             |           | (例:ローカル፣     | ポリシー、                | 基 Jutbreak -                                                                                             |
| Packages                           | Notifications                          | Allow other users to ch        | ange this policy                         |           | 本ポリシーなど)     | )                    | outbreak has been                                                                                        |
| Tasks                              | Settings                               | History                        |                                          | (         |              |                      | n your network! At least<br>100%(1) from a total of 1                                                    |
| Risk Management                    | Communication                          | Created by:                    | I Edan Watanaka                          |           |              |                      | endpoints were found infected with<br>"Heur.BZC.YAX.Boxter.251.1455FE<br>FD" between 2020-11-12 12:35:08 |
| Security Risks                     | Update                                 | Created on:                    | 17 November 2020, 12:10:51               |           |              |                      | and 2020-11-12 13:36:12.                                                                                 |
| Policies                           | Antimalware +                          | Modified on:                   | N/A                                      |           |              |                      | more ><br>∰ 2020-11-12, 13:36:12                                                                         |
| Assignment Rules                   | 📲 Firewall +                           | labaritana Dalar 🔘             |                                          |           |              |                      | Malware Outbreak                                                                                         |
| Reports                            | Network Protection                     |                                |                                          |           |              |                      |                                                                                                    |
| Quarantine                         | Device Control +                       | ②Firewel                       | をクリック                                    |           | * Policy     | • •                  | Malware Outbreak +                                                                                       |
| Accounts                           | •)) Relav +                            |                                |                                          | )         | Inherit from | Action               | Malware Outbreak +                                                                                       |
| User Activity                      | St Risk Management                     |                                |                                          |           |              |                      |                                                                                                    |
| Configuration                      | V                                      |                                |                                          |           |              |                      | Malware Outbreak +                                                                                       |
|                                    |                                        |                                |                                          |           |              |                      | Malware Outbreak +                                                                                       |
|                                    |                                        | Save Cancel                    |                                          |           |              |                      | ③ See all notifications                                                                                  |

4)「Firewall」の「Settings」をクリックしてください。 「Adaptors」の「Network Discovery」が全て「YES」なっていることを確認してください。 「YES」でない場合は、全て「YES」に変更してください。

| B Bitdefender GravityZone           | × Bitdefender Gr                        | vityZone Busines: × +                                                                     | – 0 ×                                                              |
|-------------------------------------|-----------------------------------------|-------------------------------------------------------------------------------------------|--------------------------------------------------------------------|
| ← → C ① ●                           | cloud.gravityzone.bitdefender.          | om                                                                                        | ९ ★ 🥑 :                                                            |
|                                     |                                         |                                                                                           |                                                                    |
| Due to a scheduled update, Control  | I Center will be unavailable from 2020/ | 1/19 17:00:00 GMT+09:00 to 2020/11/19 20:00:00 GMT+09:00. Release Notes                   | ×                                                                  |
| <b>■ Bitdefender</b><br>GravityZone |                                         | Welcome, Hideo Watanabe                                                                   | - 🕆 🛛 🔺                                                            |
| Dashboard                           | General +                               | Networks 🕧                                                                                | Notifications                                                      |
| Network                             | Antimalware +                           | · · · · · · · · · · · · · · · · · · ·                                                     | Malware Outbreak -                                                 |
| Packages                            | Firewall -                              | Name         Network Profile         Identification         MAC         IP         Action | A malware outbreak has been                                        |
| Tasks                               | General                                 |                                                                                           | detected in your network! At least<br>100%(1) from a total of 1    |
| Risk Management                     | Settings                                | ①Settingsをクリック                                                                            | "Heur.BZC.YAX.Boxter.251.1455FE<br>FD" between 2020-11-12 12:35:08 |
| Security Risks                      | Rules                                   |                                                                                           | and 2020-11-12 13:36:12.                                           |
| Policies                            | Network Protection +                    |                                                                                           | Show more >                                                        |
| Assignment Rules                    | Device Control +                        | Adapters () (2)                                                                           | [Network Discovery]                                                |
| Reports                             | •) Relay +                              | Type Network Profile Network Discovery が全                                                 | ≿て「YFS」なっている                                                       |
| Quarantine                          | 🐨 Risk Management                       | Wired Home / Office Yes                                                                   | を確認                                                                |
| Accounts                            | ° -                                     | Wireless Public Yes                                                                       |                                                                    |
| User Activity                       |                                         | Virtual Trusted Yes                                                                       |                                                                    |
| Configuration                       |                                         |                                                                                           | Malware Outbreak +                                                 |
|                                     |                                         |                                                                                           | Malware Outbreak +                                                 |
|                                     |                                         | Save Cancel                                                                               | © See all notifications                                            |

5) 「Firewall」の「Rules」をクリックしてください。

「Rules」の「Name」欄から「Network Printing」を探し、右端「Permission」の該当部分を「Allow」に変更してください。(Denyになっている場合が多いです)

変更が終わったら「Save」をクリックしてください。その後、「Set as default policy」について聞かれることがありますが、「OK」して作成したPolicyを「default」にすることをおススメします。

| Due to a scheduled update, Control Co | enter will be unavailable from | 1 2020/11/1 | 19 17:00:00 GMT+09:00 | ) to 2020/11/19 20:00:00 GMT+09:00. <u>Release Notes</u> |                            |                |           |                  |                                                    | ×                  |
|---------------------------------------|--------------------------------|-------------|-----------------------|----------------------------------------------------------|----------------------------|----------------|-----------|------------------|----------------------------------------------------|--------------------|
|                                       | -                              |             |                       |                                                          |                            |                | Welcome   | , Hideo Watanabe | × 🖞 🔮                                              | ٠                  |
| ulesをクリック                             |                                | +           | orcate aggreson       | re ruica                                                 |                            |                |           |                  | Notifications                                      | 0                  |
| Network                               | Antimalwara                    |             | Create rules for a    | applications blocked by IDS                              |                            |                |           |                  |                                                    |                    |
| THE WORK                              | Anumaiware                     |             | Monitor process       | changes                                                  |                            |                |           |                  | Malware Outbreak                                   | -                  |
| Packages                              | Firewall                       | -           | 🔽 Ignore s            | signed processes                                         |                            |                |           |                  | A malware outbreak has                             | s been             |
| Tasks                                 | is General Bules               |             |                       |                                                          |                            |                |           |                  | detected in your networ<br>100%(1) from a total of | k! At least<br>f 1 |
| Risk Management                       | Settings                       |             |                       |                                                          |                            |                |           |                  | endpoints were found in<br>"Heur BZC YAX Boxter 2  | fected with        |
| Security Risks                        | Bulac                          |             | 🛨 Add 🌰 u             | Jp 💿 Down 💽 Export 💽 Import                              | <ul> <li>Delete</li> </ul> |                |           |                  | FD" between 2020-11-1<br>and 2020-11-12 13:36:1    | .2 12:35:08<br>12. |
| Policies                              | Indies                         |             |                       |                                                          | Rule type                  | Network        | Protocol  | Permission       | Show more >                                        |                    |
| Accignment Pulse                      | Network Protection             | (2)         | Networ                | k Printingを探す                                            | Application                | Home / Office, | ICMP      | Allow            | ⊞ 2020-11-12, 13:36:1                              | 2                  |
| Assignment Rules                      | Device Control                 |             |                       | Ing ICMPV6                                               | Application                | Home / Office, | IPv6-ICMP | Allow            |                                                    |                    |
| Reports                               | •) Relay                       | +           |                       | ning Remote Deskton Connections                          | Connection                 | Home / Office. | тср       | Allow            | 3) Allow (53                                       | な更す                |
| Quarantine                            | VZ Diele Management            |             |                       |                                                          | Connection                 |                |           |                  |                                                    |                    |
| Accounts                              | KISK Management                |             | 4                     |                                                          | Connection                 | Home / Office, | . TCP     | Allow            |                                                    |                    |
| Leor Activity                         |                                |             | 5                     | b Browsing HTTP                                          | Application                | Home / Office, | . TCP     | Allow            | Malware Outbreak                                   | +                  |
|                                       |                                | <           | 6 N                   | etwork Printing                                          | Application                | Home / Office, | . Any     | Allow            |                                                    |                    |
|                                       |                                |             | _                     |                                                          |                            |                |           | Den              | Malware Outbreak                                   | +                  |

6) 基本的には、この作業終了後からプリンター接続が可能となります。 しかし、使用しているメーカー、プリンター、パソコンによっては改善されない こともあります。

改善されない場合は、プリンタードライバーを再インストールすると改善される ことが多いので、その場合はプリンタードライバーを再インストールしてくださ い。

【参考】2020年11月現在で確認されている症状です。 お使いのプリンター機種やパソコンによっても違うのであくまで参考としてください。 (一部、https://note.com/satoshi817/n/n5c9aef8765be?magazine\_key=m30c47bd7989b 参照)

・京セラ製、 RICOH製の複合機: 問題ナシ

・EPSON製複合機:使用しているPCによって症状が違う。プリンタードライバーをアンインストール後、再インストールで改善。

・Canon製プリンター:使用しているPCによって症状が違う。プリンタードライバーをアンインストール後、 再インストールで改善。ただし、Canonのドライバーインストールツールではなく、Windowsの設定からプリン ターを追加する必要がある。